# Live Auction 启动问题解决步骤

### 问题描述

使用 SRM 中的 live auction,无法正常调用 java 启动 live auction 的实时竞拍大厅。

#### 解决步骤

请按照下面的步骤,逐步排查问题

#### Java

#### 检查 Java 是否正确安装

点击开始-->所有程序-->运行:

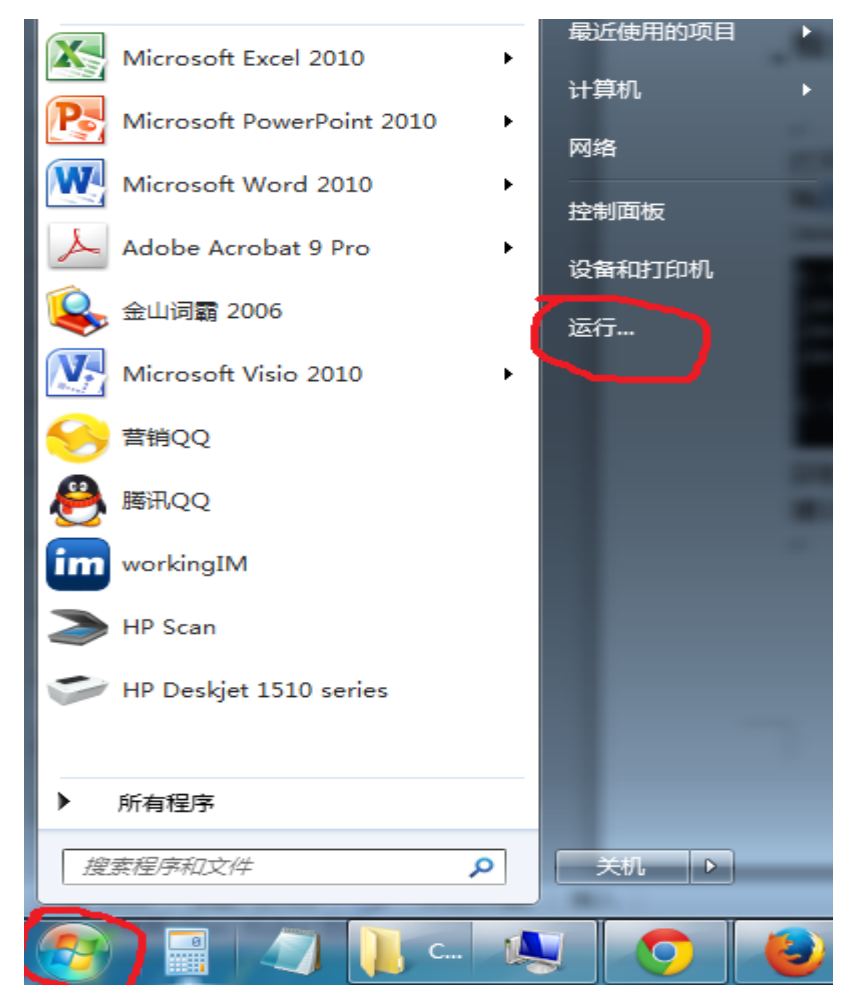

在弹出的窗口中输入"cmd",然后回车或点击"确定"

| 📼 运行   |                                               | ×        |
|--------|-----------------------------------------------|----------|
|        | Windows 将根据您所输入的名称,为您<br>文件夹、文档或 Internet 资源。 | 打开相应的程序、 |
| 打开(O): | cmd                                           | •        |
|        | 👻 使用管理权限创建此任务。                                |          |
|        | 确定 取消                                         | 浏览(B)    |

输入命令: Java-version(注意 java 后有一个空格)

| C:\Windows\system32>java -version                                   |
|---------------------------------------------------------------------|
| java version "1.8.0_66"                                             |
| <pre>Java(TM) SE Runtime Environment (build 1.8.0_66-b18)</pre>     |
| <pre>Java HotSpot(TM) Client UM (build 25.66-b18, mixed mode)</pre> |
|                                                                     |
| C:\Windows\system32>                                                |
|                                                                     |

获取 java 版本,如果没有则说明未安装正确, 建议到 <u>http://www.java.com/</u>下载最新版本的 java(jre)

#### Java 配置

进入控制面板:

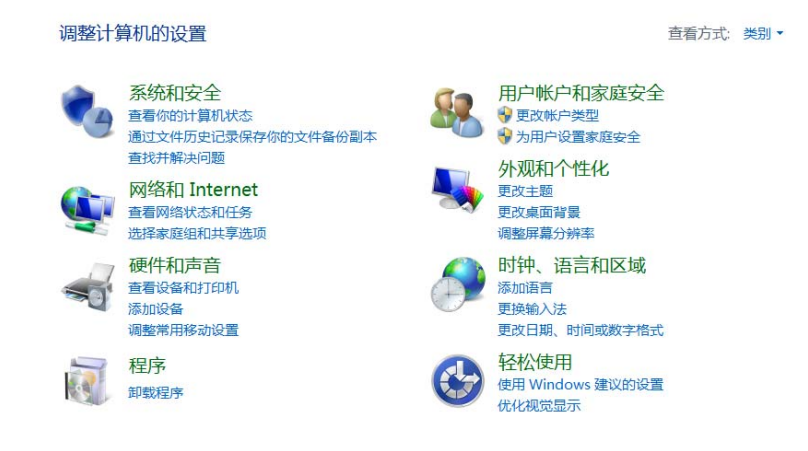

进入 Java 配置:

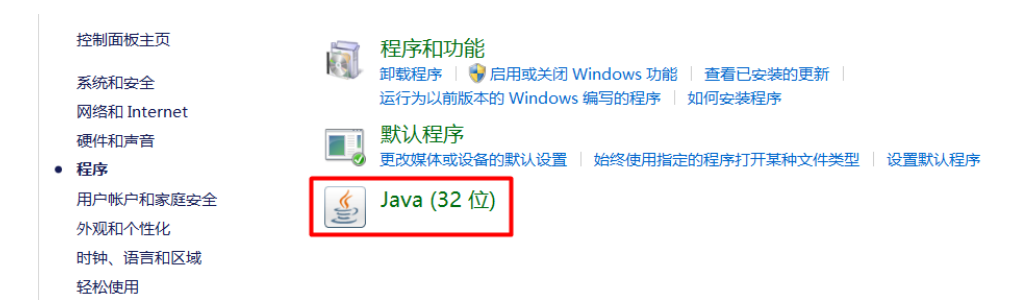

将 SRM 站点增加到"例外站点"列表中:

| 🛓 Java                          | 控制面板 — 🗆 🗡                  |
|---------------------------------|-----------------------------|
| 常规 更新 Java 安全 高级                |                             |
| ✔ 启用浏览器中的 Java 内容(E)            |                             |
|                                 |                             |
| 不在"例外站点"列表上的应用程                 | 序的安全级别                      |
| ◯很高(\)                          |                             |
| 只允许使用来自可信颁发机构(<br>且可以将证书验证为未撤销。 | 的证书标识的 Java 应用程序运行,并        |
| ● 高(H)                          |                             |
| 允许使用来自可信颁发机构的<br>无法验证证书的撤销状态也是? | 亚书标识的 Java 应用程序运行,即使<br>吅此。 |
|                                 |                             |
| "例外站点"列表<br>在进行适当的安全提示后,将允      | 许从下列站点启动的应用程序运行。            |
| https://simsvit.app.com.ch      | ◇ 编辑站点列表(S)                 |
| 3                               | 丕原安全提示(R)   管理证书(M)         |
|                                 |                             |
|                                 |                             |
|                                 | 确定         取消         应用(A) |

## IE 浏览器

点击:帮助->关于,查看浏览器版本。

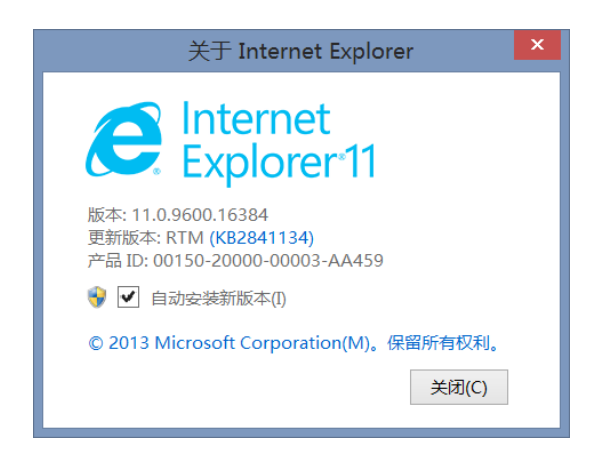

### 兼容性设置

点击浏览器右上角的图标,点击"兼容性视图设置"

|                         | 🕆 🖈 🏟  |
|-------------------------|--------|
| 打印(P)                   | •      |
| 文件(F)                   | ▶ .    |
| 缩放(Z) (141%)            | •      |
| 安全(S)                   | •      |
| 将站点添加到"应用"视图(I)         |        |
| 查看下载(N)                 | Ctrl+J |
| 管理加载项(M)                |        |
| F12开发人员工具(L)            |        |
| 转到已固定的网站(G)             |        |
| 兼容性视图设置(B)              |        |
| Internet 选项(O)          |        |
| 关于 Internet Explorer(A) | )      |

输入 srm 网址,点击添加:

| 兼容性视图设置                         | ×     |
|---------------------------------|-------|
| 更改兼容性视图设置                       |       |
| 添加此网站(D):                       |       |
| app.com.cn                      | 添加(A) |
| 已添加到兼容性视图中的网站(W):               |       |
|                                 | 删除(R) |
|                                 |       |
|                                 |       |
|                                 |       |
|                                 |       |
|                                 |       |
|                                 |       |
| ✔ 在兼容性视图中显示 Intranet 站点(I)      |       |
| ✔ 使用 Microsoft 兼容性列表(U)         |       |
| 阅读 Internet Explorer 隐私声明了解详细信息 |       |
|                                 |       |
|                                 | 关闭(C) |

| 已添加到兼容性视图  | 图中的网站( | <u>W</u> ): |  |
|------------|--------|-------------|--|
| app.com.cn |        |             |  |
|            |        |             |  |
|            |        |             |  |
|            |        |             |  |
|            |        |             |  |
|            |        |             |  |
|            |        |             |  |
|            |        |             |  |

#### 点击: 设置->弹出窗口阻止程序->弹出窗口阻止程序设置

| 文件(F) 编辑(E) 查看(V)                                                                       | 收藏夹(A) 工具(T) 🕴                | 鄂助(H)        |                |    |
|-----------------------------------------------------------------------------------------|-------------------------------|--------------|----------------|----|
| 删除浏览历史记录(D)<br>InPrivate 浏览(I)<br>启用跟踪保护(K)<br>ActiveX 筛选(X)<br>修复连接问题(C)<br>重新打开上次浏览会话 | Ctrl+Shift+De<br>Ctrl+Shift+I |              | SAP NetW       | ea |
| 将站点添加到"应用"视图                                                                            | 퇸(A)                          |              |                |    |
| 首有下致(N)<br>通出窗口阳止程序(D)                                                                  | Ctri+                         | ▶ 关闭         | 通出资口阳止程序(B)    |    |
| SmartScreen 筛选器(<br>管理媒体许可证(M)<br>管理加载项(A)                                              | D                             | →<br>単出<br>1 | 窗口阻止程序设置(P)    |    |
| 善密性抑图设置(B)                                                                              |                               | 0            | 561.           |    |
| 江岡北海(5)                                                                                 |                               | Pa           | assword: *     | •  |
| 源发现(E)<br>Windows 更新(U)                                                                 |                               | ▶ La         | anguage:       | E  |
| 性能仪表板<br>F12 开发人员工具(L)                                                                  | Ctrl+Shift+U                  | J            |                | L  |
| 添加到印象笔记 5<br>OneNote 链接笔记(K)<br>发送至 OneNote(N)                                          |                               | C            | hange Password |    |
| Internet 洗顶(O)                                                                          |                               |              |                |    |
| 输入 SRM 网址,                                                                              | 点击添加:                         |              |                |    |
| 例外<br>通出窗口当前已<br>站点的弹出窗口<br>要允许的网站地址(W):                                                | 是被阻止。你可以将特定网站<br>1。           | 占添加到下表中      | ,从而允许来自该       |    |
| *.app.com.cn                                                                            |                               |              | 添加(A)          |    |
| 允许的站点(S):                                                                               |                               |              |                |    |
|                                                                                         |                               |              | 删除(R)          |    |
|                                                                                         |                               |              | 全部删除(E)        |    |
|                                                                                         |                               |              |                |    |

#### IE11

如果是 IE11, 需校验如下设置: Internet 选项 ->高级 ->启用增强保护模式, 取消勾选"启用增强保护模式"

|       |              |           | I             | nterne | t 选项                                  |       |                 | ?   | × |
|-------|--------------|-----------|---------------|--------|---------------------------------------|-------|-----------------|-----|---|
| 常规    | 安全           | 隐私        | 内容            | 连接     | 程序                                    | 高级    |                 |     |   |
| 13790 | ×+           | INCOMEN   | 134           | 1.1.5  | 1.00                                  |       | 8               |     |   |
| 设置    |              |           |               |        |                                       |       |                 |     | _ |
|       | ✔ 检查         | 卸服务器词     | E书是否E         | 已吊销*   |                                       |       |                 | ~   |   |
|       | ✔ 检查         | 重新下载和     | 目序的签得         | S      |                                       |       |                 |     |   |
|       | ✔ 將携         | 是交的 PC    | ST 重定         | 向到不允   | 许发送的                                  | 区域时发出 | 警告              |     |   |
|       | ✔ 启用         | DOM 7     | 存储            |        |                                       |       |                 |     |   |
|       | ✔ 启用         | ∃ SmartS  | Screen 🖟      | 选器     |                                       |       |                 |     |   |
|       | ✔ 启用         | 目本机 XN    | <b>ILHTTP</b> | 支持     |                                       |       |                 |     |   |
|       |              | l集成 Wi    | ndows         | 脸证*    |                                       |       |                 |     |   |
|       |              |           | P3P 验证        |        |                                       |       |                 |     |   |
|       |              |           |               |        |                                       |       |                 |     |   |
|       |              | E CCI 3 ( | ,             |        |                                       |       |                 |     |   |
|       | ✓使用          | ETIS 1.0  | )             |        |                                       |       |                 |     |   |
|       | ▼使用          | TLS 1.1   |               |        |                                       |       |                 |     |   |
| <     |              |           |               |        |                                       |       |                 | > ~ |   |
| *7    | F重新启录        | 加尔的计算     | 11.后生3        | 2      |                                       |       |                 | -   |   |
|       |              |           |               |        |                                       |       |                 |     |   |
|       |              |           |               |        |                                       | 还原高级  | 及设置( <u>R</u> ) |     |   |
| 重置    | Internet     | Explorer  | 设置            |        |                                       |       |                 |     | _ |
| 將     | Internet     | Explore   | 设置重           | 晋为默认   | ····································· |       | <b></b>         |     |   |
| 13    |              | Explore   | WHIT          |        | ~                                     |       | 里查( <u>S</u> )  |     |   |
|       | 自在浏览         | 器外干无法     | 夫使用的          | 状态时    | 才应使用                                  | 此设置。  |                 |     |   |
|       | יטעניאינט פי |           | A DO UHU      |        | - 1 /22 (30/ 13                       | JOAE. |                 |     |   |
|       |              |           |               |        |                                       |       |                 |     |   |
|       |              |           |               |        |                                       |       |                 |     |   |
|       |              |           |               |        |                                       |       |                 |     |   |
|       |              |           |               |        |                                       |       |                 | 20  |   |
|       |              |           |               | 确定     | 2                                     | 取消    | Bail            | 位用  |   |

# 谷歌浏览器 chrome

#### 查看浏览器版本

点击右上角的图标,然后进入帮助->关于 Google Chrome,查看 chrome 版本

|                              |                          |                   |        |         | z      | 3 =  |
|------------------------------|--------------------------|-------------------|--------|---------|--------|------|
|                              |                          | 打开新的标签页(T)        |        | /       | Ctrl   | +T   |
|                              |                          | 打开新的窗口(N)         |        |         | Ctrl+  | ⊦N   |
| 帮助                           |                          | 打开新的隐身窗口(I)       |        | Ctrl+   | Shift+ | ⊦N   |
|                              |                          | 历史记录(H)           |        |         |        | ×    |
| 上你                           |                          | 下载内容(D)           |        |         | Ctrl   | +J   |
| 三応,                          |                          | 书签(B)             |        |         |        | ×    |
| 下我                           |                          | 缩放                |        | - 100%  | +      | 20   |
| 下牧                           |                          | 打印(P)             |        |         | Ctrl   | +P   |
|                              |                          | 查找(F)             |        |         | Ctrl   | +F   |
| 下载                           |                          | 更多工具(L)           |        |         |        | F    |
|                              |                          | 修改                | 剪切(T   | ) 复制(C) | 粘则     | 占(P) |
| <u> </u>                     |                          | 设置(S)             |        |         |        |      |
| 关于 Google Chrome(G)          |                          | 帮助(E)             |        |         |        | •    |
| 帮助中心(E)                      |                          | 以 Windows 8 模式重新启 | 动 Chro | me(R)   |        |      |
| 报告问题(R)                      | Alt+Shift+I              |                   |        |         |        |      |
| Bluej                        | and a state of the state | 退出(X)             |        | Ctrl+   | Shift+ | -Q   |
| Java + Blue J Oracle Academy | lava Magazine            |                   |        |         |        |      |

版本信息下下图中的红色字部分。

| 关于                            |       |
|-------------------------------|-------|
| Google Chrome<br>追求速度、简约和安全的网 | 1络浏览器 |
| 获取 Chrome 浏览器使用帮助             | 报告问题  |
| 版本 47.0.2526.106 m            |       |

如果 Chrome 版本高于 42, Chrome 将不再只会支持 java applet,无法使用 live auction。 (详细可参考 google 官方声明 <u>http://www.java.com/zh\_CN/download/faq/chrome.xml</u>) 如果小于等于 42,则可以正常使用 live auction。

### 查看加载项

在谷歌浏览器的网址中输入: chrome://plugins

| ← → C          | chrome:// <b>plugins</b> | 5                                                    |                          |       |  |  |  |  |  |
|----------------|--------------------------|------------------------------------------------------|--------------------------|-------|--|--|--|--|--|
| 青插件            |                          |                                                      |                          |       |  |  |  |  |  |
| 插件 (3)         |                          |                                                      |                          |       |  |  |  |  |  |
| Chrome PDF Vie | wer (2 files)            |                                                      |                          |       |  |  |  |  |  |
| 名字 :<br>版本 :   | Chrome PDF Viewer        |                                                      |                          |       |  |  |  |  |  |
| 位置:            | chrome-extension://mhjfl | chrome-extension://mhjfbmdgcfjbbpaeojofohoefgiehjai/ |                          |       |  |  |  |  |  |
| 类型:            | 浏览器插件<br><u>停用</u>       |                                                      |                          |       |  |  |  |  |  |
| MIME 类型:       | MIME 类型 说明               | 文件扩展名                                                | 3                        |       |  |  |  |  |  |
|                | application/pdf          | .pdf                                                 | -                        |       |  |  |  |  |  |
| 名字:            | Chrome PDF Viewer        |                                                      |                          |       |  |  |  |  |  |
| 说明:            | Portable Document Form   | at                                                   |                          |       |  |  |  |  |  |
| 版本:            |                          |                                                      |                          |       |  |  |  |  |  |
| 位置:            | internal-pdf-viewer      |                                                      |                          |       |  |  |  |  |  |
| 类型:            | PPAPI(进程外插件)             |                                                      |                          |       |  |  |  |  |  |
|                | <u>停用</u>                |                                                      |                          |       |  |  |  |  |  |
| MIME 类型:       | MIME 类型                  |                                                      | 说明                       | 文件扩展名 |  |  |  |  |  |
|                | application/x-google-chr | ome-pdf                                              | Portable Document Format | .pdf  |  |  |  |  |  |

查找是否存在 java,如果不存在,则无法正常启动 java,可以考虑重新安装 java 来解决此问题。

## 火狐浏览器 firefox

| 文件(E) | 编辑(E)      | 查看(⊻)        | 历史( <u>S</u> ) | 书签( <u>B</u> ) | 工具( <u>T</u> ) | 帮助( <u>H</u> ) |         |         |         |         | -  | - |  |
|-------|------------|--------------|----------------|----------------|----------------|----------------|---------|---------|---------|---------|----|---|--|
|       | 火狐主页       |              |                | ×              | 寻源             |                |         | ×       | ÷       |         |    |   |  |
| 🙂 实明  | 时竟价 - M    | 1ozilla Fire | efox           |                |                |                |         |         |         |         |    |   |  |
|       | https://sa | psvrd.app    | p.com.cn:      | 1443/sap       | /bc/nwb        | oc/srm/?sap    | p-nwbc· | -node=a | app_win | dow_boo | ły |   |  |
| No s  | upport     | for JA       | /A APP         | LET!!          |                |                |         |         |         |         |    |   |  |
|       |            |              |                |                |                |                |         |         |         |         |    |   |  |
|       |            |              |                |                |                |                |         |         |         |         |    |   |  |
|       |            |              |                |                |                |                |         |         |         |         |    |   |  |
|       |            |              |                |                |                |                |         |         |         |         |    |   |  |
|       |            |              |                |                |                |                |         |         |         |         |    |   |  |
|       |            |              |                |                |                |                |         |         |         |         |    |   |  |

如果出现以上的错误提示,请通过下面的方法解决:

### 查看加载项

在火狐浏览器中的网址处输入: about:plugins 查看其中的加载项,应该可以找到 java,如果找不到,请重新安装 java。

| about:plugins                                                                                                    |                                             | C Q 百度 <ctrl+k></ctrl+k> | 合直         | + | ŵ (        | 9 h | - 1 |  |
|----------------------------------------------------------------------------------------------------|---------------------------------------------|--------------------------|------------|---|------------|-----|-----|--|
| The plugin allows you to have a bett                                                                                                    | er experience with Microsoft Lync           |                          |            |   |            |     |     |  |
| MIME 类型                                                                                                    |                                             | 職还                       | <b>F.W</b> |   |            |     |     |  |
| application/vnd.microsoft.communicator.o                                                                                                    | csmeeting Lync Plug-in for Firefox          |                          |            |   |            |     |     |  |
| Java(TM) Platform SE 8 U66<br>文件: npjp2.dll<br>語径: CxProgram Files (x86)\Java\jn<br>版本: 11.66.2.18<br>状态: 已起用<br>New Generating Jung Plung in 11.66                                                                                                    | <b>5</b><br>e1.8.0_66\bin\plugin2\npjp2.dll |                          |            |   |            |     |     |  |
| Next Generation Java Flug-Int 11.00.2                                                                                                    | 2 for Mozilla browsers                      |                          |            |   |            |     |     |  |
| MIME 类型                                                                                                    | 2 for Mozilia browsers                      | 職務                       |            |   | 后期         | ſ   |     |  |
| MIME 类型<br>application/x-java-applet                                                                                                    | Java Applet                                 | 描述                       |            |   | 后期         | Ę.  |     |  |
| MIME 첫번<br>application/x-java-applet<br>application/x-java-bean                                                                                                    | Java Applet<br>JavaBeans                    | 織誘                       | n.         |   | 后期         | £.  |     |  |
| MIME 조현<br>opplication/x-java-toplet<br>application/x-java-toplet<br>application/x-java-top                                                                                                    | Java Applet<br>JavaBeans                    | 縦統                       | D          |   | 后期         | £   |     |  |
| MINE 2011<br>AUTO 2011 AUTO 2011<br>Application/x-java-applet<br>application/x-java-bean<br>application/x-java-wm<br>application/x-java-appletversion=1.1.1                                                                                                    | Java Applet<br>JavaBeans                    | iiiliš                   |            |   | 后朝         | Ę.  |     |  |
| MINE 281<br>MINE 281<br>application/x-java-applet<br>application/x-java-bean<br>application/x-java-poletversion=1.1.1<br>application/x-java-beanversion=1.1.1                                                                                                    | Java Applet<br>Java Beans                   | LELK                     |            |   | 后朝         | Ę   |     |  |
| MINE 2017<br>application/x-java-applet<br>application/x-java-bean<br>application/x-java-bean<br>application/x-java-appletversion=1.1.1<br>application/x-java-appletversion=1.1.1                                                                                                    | Java Applet<br>Java Applet<br>JavaBeans     | iiiit                    |            |   | 后朝         | f.  |     |  |
| MINE 2011<br>application/x-java-applet<br>application/x-java-bean<br>application/x-java-bean<br>application/x-java-beanversion=1.1.1<br>application/x-java-beanversion=1.1.1<br>application/x-java-beanversion=1.1                                                                                                    | Java Applet<br>Java Applet<br>JavaBeans     | <b>編述</b>                |            |   | 后额         | f.  |     |  |
| MINE 2617<br>spplication/x-java-applet<br>application/x-java-bean<br>application/x-java-bean<br>application/x-java-appletversion=1.1.1<br>application/x-java-beanversion=1.1.1<br>application/x-java-beanversion=1.1<br>application/x-java-beanversion=1.2                                                                                                    | Java Applet<br>JavaBeans                    | Line A                   |            |   | <b>后</b> 例 |     |     |  |
| MINE 26Herador Java Flog In Those<br>MINE 2810<br>application/x-java-applet<br>application/x-java-bean<br>application/x-java-beanversion=1.1.1<br>application/x-java-beanversion=1.1.1<br>application/x-java-applet.version=1.1<br>application/x-java-applet.version=1.2<br>application/x-java-beanversion=1.2                                                                                                    | Java Applet<br>Java Beans                   | LELA                     |            |   | 1518       |     |     |  |
| MINE 261<br>AMINE 261<br>application/x-java-applet<br>application/x-java-bean<br>application/x-java-appletversion=1.1.1<br>application/x-java-appletversion=1.1.1<br>application/x-java-appletversion=1.1<br>application/x-java-appletversion=1.2<br>application/x-java-appletversion=1.2<br>application/x-java-appletversion=1.2<br>application/x-java-appletversion=1.2<br>application/x-java-appletversion=1.3                                                         | Java Applet<br>Java Beans                   | 1614                     |            |   | 1618       |     |     |  |
| MINE 2617<br>application/x-java-applet<br>application/x-java-applet<br>application/x-java-appletversion=1.1.1<br>application/x-java-appletversion=1.1.1<br>application/x-java-appletversion=1.1<br>application/x-java-beanversion=1.1<br>application/x-java-beanversion=1.2<br>application/x-java-appletversion=1.2<br>application/x-java-beanversion=1.2<br>application/x-java-beanversion=1.1.3                                                                         | Java Applet<br>Java Applet<br>JavaBeans     | 1614                     |            |   | <b>后</b> 额 | ξ   |     |  |
| MINE 2817<br>spplication/x-java-spplet<br>application/x-java-bean<br>application/x-java-bean<br>application/x-java-appletversion=1.1.1<br>application/x-java-beanversion=1.1<br>application/x-java-beanversion=1.1<br>application/x-java-appletversion=1.2<br>application/x-java-beanversion=1.2<br>application/x-java-beanversion=1.2<br>application/x-java-beanversion=1.2<br>application/x-java-beanversion=1.2<br>application/x-java-beanversion=1.2                  | Java Applet<br>Java Applet<br>JavaBeans     | Link                     |            |   | <b>后</b> 朝 |     |     |  |
| MIME 261<br>MIME 261<br>application/x-java-applet<br>application/x-java-bean<br>application/x-java-bean<br>application/x-java-beanversion=1.1.1<br>application/x-java-beanversion=1.1.1<br>application/x-java-beanversion=1.1<br>application/x-java-beanversion=1.2<br>application/x-java-beanversion=1.2<br>application/x-java-beanversion=1.3<br>application/x-java-appletversion=1.1.3<br>application/x-java-beanversion=1.1.2<br>application/x-java-beanversion=1.1.2 | Java Applet<br>JavaBeans                    | LEL#                     |            |   | <b>后</b> 朝 | E   |     |  |

#### 如果有 java , 但状态为: 已停用 打开浏览器右边的菜单,从中选择"附加组件"

| ) 工具( <u>T</u> ) 帮助                                       | H                                                                      |                                         |                                         |                               |                               |                          |                        |                |          |        |     |                 |                  |         |                 |
|-----------------------------------------------------------|------------------------------------------------------------------------|-----------------------------------------|-----------------------------------------|-------------------------------|-------------------------------|--------------------------|------------------------|----------------|----------|--------|-----|-----------------|------------------|---------|-----------------|
| 7 寻源                                                      | ×                                                                      | +                                       | (and a second second                    |                               |                               |                          |                        |                |          |        |     |                 |                  |         |                 |
| 13/sap/bc/nwbc/                                           | srm/?sap-nwbc-no                                                       | de=0000000                              | 302&sap-nwb                             | c-contex                      | <b>V</b> 88                   | C                        | Q、百度 <(                | Ctrl+K>        |          | ☆      | ê · | • * •           | <b>●</b>  - ‡    | - 9     | » (             |
|                                                           |                                                                        |                                         |                                         |                               |                               |                          |                        |                |          |        |     | 义 剪切            | <b>動</b> 复制      | 0 R     | 胡貼              |
| 战略采则                                                      | 供应商预选                                                                  |                                         |                                         |                               |                               |                          |                        |                |          |        |     | -               | 100%             | +       |                 |
| 战略寻源                                                      |                                                                        |                                         |                                         |                               |                               |                          |                        |                |          |        |     | 新建窗口            | 新建隐私浏览<br>窗口     | 保存了     | 「二面             |
| <ul> <li>个人对</li> <li>活动的查询</li> </ul>                    | 象工作清单                                                                  |                                         |                                         |                               |                               |                          |                        |                |          |        |     | <b>日</b><br>打印  | <b>①</b><br>历史记录 |         | Ì♪<br>昇         |
| 投标接收全部<br>拍卖 <mark>全部</mark><br>源模板所有<br>中央合同全部<br>凭证输出前7 | 5 (51) 已保存 (149)<br>(187) 已保存 (18)<br>股标接收 (2) 建议谱<br>5 (64)<br>天 (93) | 等待批准 (12<br>已发布 (0) 氵<br>球 (2) 报价调      | 9) 巳发布 (821<br>舌动的 (3) 巳暫<br>青求 (2) 所有拍 | ) 已完成()<br>停(0) 已編<br>卖(0) 英文 | 98) 已删<br>詰束 (161)<br>2拍卖 (0) | 除(16) 拒<br>已完成(7<br>公司最佳 | 绝审批 (0)<br>)<br>殳标 (0) |                |          |        |     | タ 直找            | <b>〇</b><br>选项   | Pfsball | <b>ゆ</b><br>11件 |
| 拍卖-全部                                                     | +++ 已更改查询                                                              |                                         |                                         |                               |                               |                          |                        |                |          |        | _   | <b>》</b><br>开发者 | ▶<br>火狐修复工具      |         |                 |
| 业小厌迷案件                                                    |                                                                        |                                         |                                         |                               |                               |                          |                        |                |          |        |     | • 登录以同步         |                  |         |                 |
|                                                           | を)                                                                     | 요!?:::::::::::::::::::::::::::::::::::: |                                         | - 他提                          | -00100-                       | 发布                       | 空况拍卖                   | 投标和由标          | 打印预告     |        | 64  |                 |                  |         |                 |
| 视图: [你心理我                                                 |                                                                        | BINETER                                 | 夏利 322                                  | 34 369-634                    | 40131625                      | 200,110                  |                        | TRUCK HALL HOL | 11003696 | M033A1 | 40  | □ 定制            |                  | 0       |                 |

#### 在出现的界面中点击"插件"

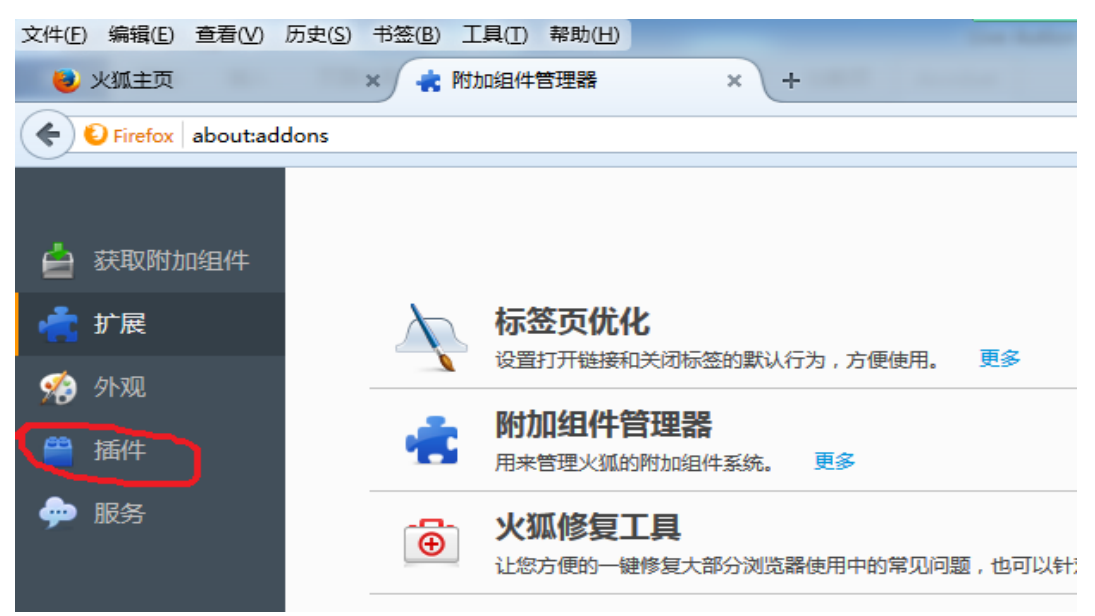

| 在所有插作          | 牛中找到"Jave(TM)Platform SE6 U23",然后在右边选择"总是激活"就行                                                                                                    | 了。 |
|----------------|----------------------------------------------------------------------------------------------------|----|
| 🛓 获取附加组件       | <b>☆</b> - Rtth#AntaBle                                                                                                    | ٩  |
| 🚔 扩展           | 設立の次期計算の開展単新版本<br>GFCA SecEditCl 1.0 for Firefox, Chrome, Safari and Opera 更多<br>日本<br>日本<br>日本<br>日本<br>日本<br>日本<br>日本<br>日                                                     | •  |
| 999 外观<br>一 插件 | China Online Banking Assistant                                                                                                    | •  |
| 🐢 服务           | A Java(TM) Platform SE 6 U23 服已起始会符级全体起合行研究。 7新編集<br>Java(TM) Platform SE 6 U23<br>Next Generation Java Plug-in 1.6.0,23 for Mozilla browsers 更多                                 | ~  |
|                | npalicdo plugin<br>npalicdo 更多                                                                                                    | •  |
|                | OpenH264 视频编码器 / 思科系统公司提供。     此源 + 由 Maxilla 口吻友後、以符合 WebRTC 使动所常要的 H-264 现质编码器、访问 http://www.更多     这项     总规制 + 和 Maxilla 口吻友後、以符合 WebRTC 使动所常要的 H-264 现质编码器、访问 http://www.更多 | •  |

# 总体建议

- 1. 保持计算机 java 更新为最新版本
- 2. IE, chrome, Firefox 相比较而言, 推荐使用 firefox 火狐浏览器, 根据经验此浏览器遇到的问题最少。
- 3. 如果以上步骤均未解决无法启动 live auction 的问题,请考虑重装电脑,一定能保证正常使用。

# 附录

### Java 下载

http://www.java.com/zh\_CN/

# Firefox 下载

http://www.firefox.com.cn/download/